## 証明書のコンビニ発行方法

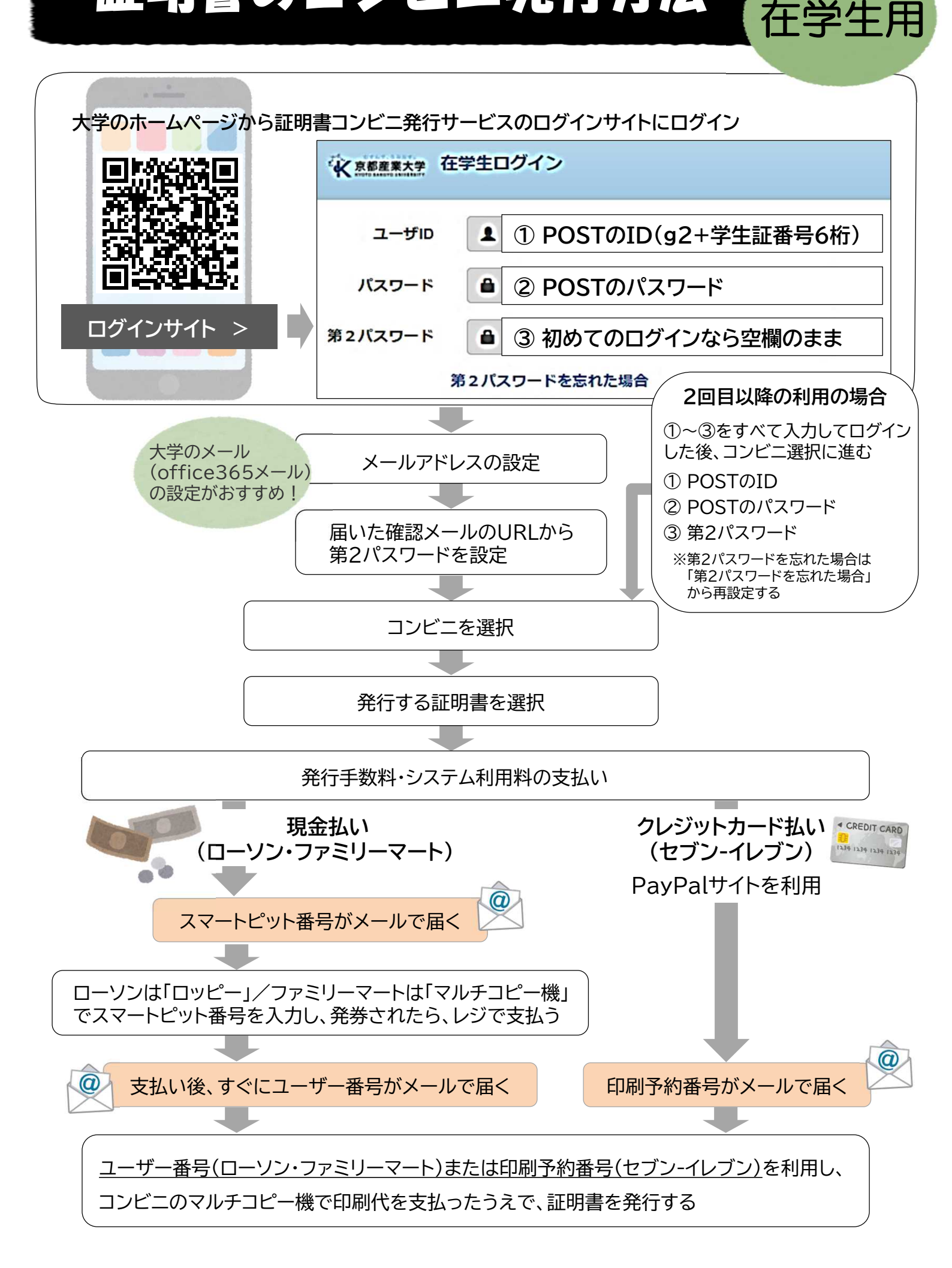